# 中国国际贸易"单一窗口"标准版 (税费支付)三方协议签约流程

#### 签约前准备

- 1、需办理电子口岸法人卡
- 2、需在开通新一代税费支付的商业银行开设账号
- 3、需在开户商业银行进行统一信用代码备案

#### 【第一步】登录系统

打开 <u>www.singlewindow.cn</u>,选择【标准版应用】页签或点击"我要办事"进入地方平台。选择"卡介质",必须将法人卡连接电脑,输入卡密码进行登录!选择"税费办理"进入系统 (如下图)。

| <b>中国国际贸易单一窗口</b><br>China International Trade Single Window              | 首页 信息动态 标准规范 政策法规 标准版应用 我要办事                         |
|---------------------------------------------------------------------------|------------------------------------------------------|
| 应用列表                                                                      | 用户登录                                                 |
| ●●● 运输工具<br>●●● 运输工具<br>●●●● 运输工具<br>●●●●●●●●●●●●●●●●●●●●●●●●●●●●●●●●●●●● |                                                      |
|                                                                           | 1. 调元担人17-7。<br>2. 在输入框中输入10-卡密码。<br><b>改客户端控件下载</b> |

## 【第二步】进入三方协议信息

进入系统后,点击左侧菜单的"三方协议信息",在右侧界面点击"协议签署"

白色按钮 (如下图)。

| 🧽 中国国际贸易单一<br>China International Trade Sir | 窗口<br>Igle Wi | ]<br>indow | 1 7  | 脱费支付    | 法人)         |                |            |             | 🖌 欢迎终,   |       |                        |      | し。『明 |
|---------------------------------------------|---------------|------------|------|---------|-------------|----------------|------------|-------------|----------|-------|------------------------|------|------|
| ¥ 税费支付(法人) 〈                                | =             | *          | 首页   | 三方协议信   | 息 🛛 🕹 关区备案储 | 言息 🛛           |            |             |          |       |                        | ₩    | 关闭操作 |
| 企业信息查看                                      |               | U 提:       | 示:协议 | 签署中开户行) | 的银行总行,缴款单位  | 2名称为企业在:       | 银行开户时番菜的名利 | 1; 协议删除必须暂存 | 『状态才能使用。 |       |                        |      |      |
| 关区备案信息                                      | 2             | 2.         | ▪协议签 | 署 🌬 协议  | 2.删除 ■ 协议5  | 周期 Q高!         | 级查询        |             |          |       |                        | :≣ - | C    |
| 三方协议信息 1                                    |               |            |      |         |             |                |            |             |          |       |                        |      |      |
|                                             |               |            | 序号   | 开户行名称   | 银行账号        | 签约关区           | 协议书号       | 签约企业        | 统一社会信用代码 | 企业签署人 | 签约/解约时间                | 签约状态 | 5    |
|                                             |               |            | 1    | 中国银行    |             | (5300)深圳<br>海关 |            |             |          |       |                        | 未签约  |      |
|                                             |               |            | 2    | 中国银行    |             | (0100)北京<br>关区 | 01002018(  |             |          |       | 2018-08-09<br>14:54:41 | 签约成  | 2    |
|                                             |               |            | 3    | 招商银行    |             | (7900)成都<br>关区 | 79002018   |             |          |       | 2018-07-10<br>11:03:07 | 签约失  | X    |

# 【第三步】选择签约关区

填写三方协议签约的关区信息: 在"关区名称"字段, 输入办理税费支付业务的 直属关区名称 (或 4 位数字海关代码), "关区代码"字段自动返填, 点击"下一步"蓝色按钮 (如下图)。

| 2 | ▪协议签 | 署 [ | 三方协议签约            |                    |             |              |  |
|---|------|-----|-------------------|--------------------|-------------|--------------|--|
|   | 序号   | 开户行 | 1. 签约关区           | 2. 签约银行            | 3. 完成       |              |  |
|   | 1    | 中国银 | 关区信息              |                    |             |              |  |
|   | 2    | 中国银 | 关区代码 *            | o too)dice:<br>Cor |             |              |  |
|   | 3    | 招商银 | ②该框字段系统自<br>关区名称* | 动返填                |             |              |  |
|   | 4    | 招商银 | ①输入关区名称或          | 关区代码(仅限直属海线        | 关,如0100或北京关 | ( <u>又</u> ) |  |
|   | 5    | 招商银 |                   |                    |             |              |  |
|   | 6    | 迈高组 |                   |                    |             |              |  |

## 【第四步】选择签约银行

填写三方协议签约的银行信息:

1、 在"开户行名称"字段模糊搜索或直接使用空格键调出下拉菜单,选择开

户行,开户行行号自动返填。

- 在"开户银行清算行名称"字段,使用空格键调出下拉菜单,选择对应的 清算行,清算行行号自动返填。
- 3、 在"开户账号"字段内,填写企业在对应商业银行开设的账号。
  【小提示】
  此处"开户账号"的商业银行与步骤1选择的开户行同属一家即可,开设账号的所在地区,可以与当前签约的关区不同)。
- "缴款单位名称"字段,系统自动返填当前登录账号的企业名称,如果企业名称反填有误,可手工进行修改。

点击"下一步"蓝色按钮 (如下图)。

| <b>急</b> 协议经委 |    |     | 三方协议签约                  |               |  |  |  |  |
|---------------|----|-----|-------------------------|---------------|--|--|--|--|
|               | 痛号 | 开户作 | 1. 盖约关键 2. 签约银行         | 3. 充满         |  |  |  |  |
| 11            | 1  | 中国部 | 银行账号                    |               |  |  |  |  |
| -             | 2  | 中国纲 | 开户行名称"                  | 开户行行号*        |  |  |  |  |
|               |    |     | ①直接输入开户行名称,或使用空格罐装出下边菜单 | → 系统返壤对应开产行行号 |  |  |  |  |
| -             | 2  | 招商報 | <b>开户银行清算</b> 行名称。      | 开户银行靠撑行行号*    |  |  |  |  |
| iii           | 4  | 探察線 | ②使用空接續调出下拉菜单选择对应清算行     | → 系统仮導対空濃算行行号 |  |  |  |  |
|               |    |     | 开户槽号*                   | 整洁单位名称:       |  |  |  |  |
| -             | 4  | 招所報 | ③根据实际情况填写开户行账号          | ·········公司   |  |  |  |  |
| 10            | 4  | 勿奈相 |                         |               |  |  |  |  |

#### 【第五步】完成签约

阅读协议, 勾选"我同意协议条款"后, 点击"完成"按钮, 完成签约 (如下图)。

【小提示】

签约的三方为——甲方:海关 / 乙方:企业 / 丙方:商业银行。

| 2 | ▪协议签 | · · · · · · · · · · · · · · · · · · · | 三方协议签约                                                                                                    |
|---|------|---------------------------------------|----------------------------------------------------------------------------------------------------|
|   | 序号   | 开户行                                   | 1. 签约关区 2. 签约银行 3. 完成                                                                                                    |
|   | 1    | 中国银                                   | 条款及协议说明                                                                                                    |
|   | 2    | 中国银                                   | 甲方:北京关区(0100)<br>乙方:                                                                                                    |
|   | 3    | 招商银                                   | 开户银行清冀行行号:<br>开户银行账号:<br>丙方: 中国银行                                                                                                    |
|   | 4    | 招商银                                   | 为便利纳税义务人缴纳税(费)款,提高税(费)款征收、入库效率,甲、乙、丙三方就海关税(费)款电子缴纳有关事<br>项达成如下协议:<br>一、甲、乙、丙三方承诺遵守《中华人民共和国海关法》、《中华人民共和国进出口关税条例》、《商业银行、信用社代<br>四零年以4年8月4月8月8日。 |
|   | 5    | 招商银                                   | 理国库业务官理办法》等有关法律法规规定。<br>二、乙方在本协议中指定一个加入中国人民银行国库信息处理系统(TIPS)的商业银行(丙方)结算账号作为唯一的开户<br>银行账号,该账号需在本协议中经丙方确认有效。乙方应保证有权使用该缴款账号,并保证账号内余额充足;丙方应保证      |
|   | 6    | 拉商组                                   | ☑ 我同意协议条款                                                                                                    |

可在系统左侧菜单内选择"三方协议信息",查找到上述签约的记录(状态

为"签约处理中"),等待银行审批通过后,状态为"签约成功"(如下图)。

| 提 | 示: 协议<br>如答 | ·签署中开户行为银行总行,缴<br>约失败,可点击列表中对应的 | 款单位名称为企业在银行<br>)"签约失败"按钮,进行重新 | 开户时备案的名称;<br>f签约。 | 协议删除必须暂存状态       | 才能使用; |          |       |                        |       |
|---|-------------|---------------------------------|-------------------------------|-------------------|------------------|-------|----------|-------|------------------------|-------|
| 2 | ·协议签        | 響   ▲★协议删除    ■                 | 协议明细 Q 高级查讨                   | 旬                 |                  |       |          |       |                        |       |
|   | 序号          | 开户行名称                           | 银行账号                          | 签约关区              | 协议书号             | 签约企业  | 统一社会信用代码 | 企业签署人 | 签约/解约时间                | 签约状态  |
|   |             |                                 |                               |                   |                  |       |          |       |                        | -     |
|   |             | 华夏银行                            | 10350000001480452             | (3300)合肥海关        | 3300201801000041 |       |          |       | 2018-09-14<br>14:16:57 | 签约成功  |
|   |             | 中国民生银行股份有限公司                    | 610125532                     | (4300)济南海关        | 4300201801000044 |       |          |       | 2018-09-14<br>14:18:16 | 签约财理中 |
|   |             |                                 |                               |                   |                  |       |          |       |                        |       |
|   |             | -871                            |                               |                   |                  |       |          |       |                        | -     |
|   | 1 到簿        | 10 송강콩 삼井 57 송강콩 3              | 西周云 10 ▲ 各记書                  | 3.                |                  |       |          | e c 1 | 2 3 4                  | 5 2 2 |

此外,签约的各类状态(以下的彩色条状态,在界面中都可以点击查看详情), 说明如下:

### 未签约

当前的三方协议为暂存状态,还没有向任何关区与商业银行发起过申请。

签约处理中

当前三方协议已经向某个关区与商业银行发起过申请,等待审批。

签约失败

发起的三方协议被海关或商业银行审批不通过。

签约成功

当前三方协议,签约海关与商业银行已审批通过。